# Learning Series - How to record JDBC Transactions of Enterprise Dashboard and Virtualize the same using DevTest Broker ?

DevTest Broker provides an Java Agent using which you record JDBC transactions done from Enterprise Dashboard and convert it into a virtual service.

## **TESTED WITH: 10.4**

#### **Pre-Requisites:**

DevTest Broker should be up and running. Check pfbroker.log and make sure there are no problems in staring this service. Refer to this blog if you face any troubles What to check if Broker Startup Fails with weird error in pfbroker log file

### Setting Up Java Instrumentation Agent for ED & IAM

Add the line below to LISA\_HOME/bin/EnterpriseDashboard.vmoptions or LISA\_HOME/bin/EnterpriseDashboardService.vmoptions

-javaagent:C:\Progra~1\CA\DevTest\agent\InsightAgent.jar=url=tcp://localhost:2009,name=DRADIS

Here; url refers to the URL of DevTest Broker. Name can be any descriptive identifier. You would find its usage later in the article

It is very important to follow the same syntax as shown above. Using folder names with space or using double quotes may lead to startup failure of ED

Start ED from command prompt from LISA\_HOME\bin, run the command EnterpriseDashboard.exe or start it from Windows Services

For IAM, add the following entry to file C:\Program Files\CA\DevTest\IdentityAccessManager\bin\standalone.bat

set "JAVA\_OPTS=-Dprogram.name=%PROGNAME% -javaagent:"C:\Program Files\CA\DevTest\agent\InsightAgent.jar"=url=tcp://localhost:2009,name=IAMCL %JAVA\_OPTS%"

In case of IAM, you can start IAM from windows services

NOTE: Trying to use javagent with Registry fails to start registry.

#### Checking If ED is Connected to Broker

As soon as ED starts, it connects to the broker. There are 5 different ways this can be confirmed.

#### Method 1 - Checking pfbroker log file

[DevTest AGENT:BC][INFO][7468][183][ActiveMQ Session Task][Jan 23, 2020 7:56:55 PM] Agent online: [ID: 69429598][NAME: IAMCL][IP: 169.254.92.143][MC: org.jboss.modules.Main][PID: 9132] [DevTest AGENT:BC][INFO][7468][183][ActiveMQ Session Task][Jan 23, 2020 7:57:24 PM] Agent online: [ID: 2024515099][NAME: DRADIS][IP: 169.254.92.143][MC: com.install4j.runtime.launcher.WinLauncher][PID: 18332]

In this case, I have set javaagent property to both ED and IAM.

Whenever the process that was set with javaagent stops, you would see an entry similar to the one shown below in pfbroker.log file

Agent offline: [ID: 69429598][NAME: IAMCL][IP: 169.254.92.143][MC: org.jboss.modules.Main][PID: 9132]

#### Method 2 - From ATK (Agent Tool Kit Tool)

This is a simple UI tool to show agents (yes, any process that has the javaagent configured is called as agent)

Launch atk.exe from LISA\_HOME\bin folder and you should be able to see the ONLINE agents

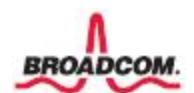

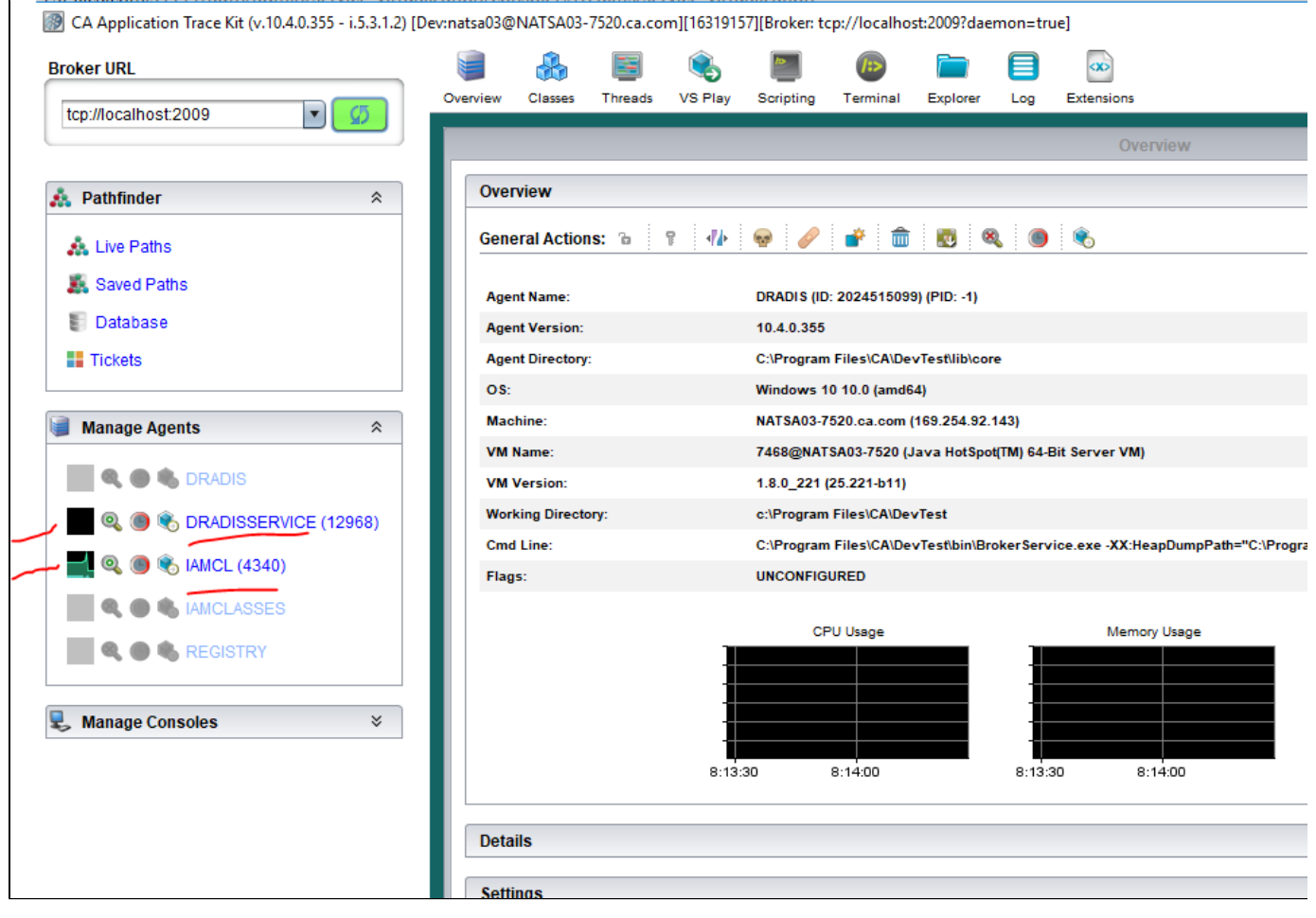

## Method 3 - From Portal (Yes)

Just login to Portal and go to Settings -> Agents as shown below. It shows active as well as inactive agents.

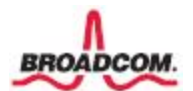

| E Can DevTest F     | Portal |                                      |               |                                           |
|---------------------|--------|--------------------------------------|---------------|-------------------------------------------|
| A Home              |        | Agents ×                             |               |                                           |
| 🐡 Create            | >      |                                      | S 7 1         | Broker:NATSA03-7520\$@NATSA03-7520.ca.com |
| 🗄 Manage            | >      |                                      | TSA02-7520 c2 | JVM Performance                           |
| Monitor             | >      | Version: 10.4.0.355                  |               | CPU Usage (%)                             |
| Application Insight | >      | 🗖 👻 🛃 DEFAULT                        | Agents: 5     | 100%<br>90%<br>80%                        |
| 🔠 Reporting         | >      |                                      | Sattings: D   | 70%                                       |
| 🔅 Settings          | ~      | Version: 10.4.0.355                  | Settings. 🤛 👒 | 40%                                       |
| Agents              |        | DRADISSERVICE<br>Version: 10.4.0.355 | Settings: 🤌 « | 0%                                        |
| Access Control      | ~      | IAMCL<br>Version: 10.4.0.355         | Settings: 🤌 « |                                           |
| Roles               |        | IAMCLASSES                           | Cattings: D   |                                           |
| Resource Groups     |        | Version: 10.4.0.355                  | settings. 🥔 👒 |                                           |
| Resources           |        | REGISTRY<br>Version: 10.4.0.355      | Settings: 🤌 « |                                           |
|                     |        |                                      |               |                                           |

# Method 4 - Using PF Invoke API

http://localhost:1505/lisa-pathfinder-invoke/api/v1/agents

NOTE: This is what the portal uses internally

# Method 5 - Using Workstation

Created a VS by recording. Choose java as protocol.

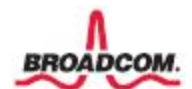

| Virtual Service Image Reco | order                                       |                                           |                                          |                               |                                 | _           |            | Х      |
|----------------------------|---------------------------------------------|-------------------------------------------|------------------------------------------|-------------------------------|---------------------------------|-------------|------------|--------|
|                            | Please provide us w<br>protocol(s) involved | vith some basic info<br>1. Some transport | rmation about what<br>protocols do not a | at is to be r<br>llow for a d | ecorded and se<br>ata protocol. | elect the a | ppropriate |        |
|                            | Basics Notes                                |                                           |                                          |                               |                                 |             |            |        |
|                            | Write image to:                             | Files\CA\DevTest                          | Projects\SE_Issue                        | es_Jan_202                    | 0\DE439223\3r                   | m.vsi 🗸     | Browse     |        |
|                            |                                             | Create                                    | lerge into                               |                               |                                 |             |            |        |
|                            | Import traffic:                             |                                           |                                          |                               |                                 | ~           | Browse     | $\sim$ |
|                            | Transport protocol:                         | Java                                      |                                          |                               |                                 |             |            | ~      |
|                            |                                             | De-identify (tr                           | ansport layer)                           |                               |                                 |             |            |        |
|                            |                                             | Treat all trans                           | actions as stateles                      | s                             |                                 |             |            |        |
|                            |                                             | Allow duplicate                           | specific transacti                       | ons                           |                                 |             |            |        |
|                            | Default navigation:                         | WIDE                                      |                                          | ✓ Last:                       | LOOSE                           |             |            | ~      |
|                            | Export to:                                  |                                           |                                          |                               |                                 | ~           | Browse     |        |
|                            | Model file:                                 | iles\CA\DevTest\P                         | rojects\SE_Issues                        | _Jan_2020                     | \DE439223\3m                    | .vsm 🗸      | Browse     |        |
|                            | VS Model style:                             | O More flexible                           | More efficient                           | t                             |                                 |             |            |        |
|                            |                                             |                                           |                                          |                               |                                 |             |            |        |
|                            |                                             |                                           |                                          |                               |                                 |             |            |        |
| A AN                       |                                             |                                           |                                          |                               |                                 |             |            |        |
|                            |                                             |                                           |                                          |                               |                                 |             |            |        |
|                            |                                             |                                           |                                          |                               |                                 |             |            |        |
|                            |                                             |                                           | First                                    | Prev                          | Next                            | Cancel      | Fin        | ish    |

You would see online agents appear in next screen

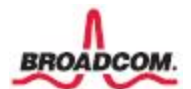

| 👰 Virtual Service Image Reco | order                                         |      | - 0                  | $\times$ |
|------------------------------|-----------------------------------------------|------|----------------------|----------|
|                              | Select Java classes to virtualize             |      |                      |          |
|                              | Available Online Agents                       |      | Connected Agents     |          |
|                              | Agent Name                                    |      |                      | D        |
|                              | DRADISSERVICE                                 | -    | Agent Name           |          |
|                              | IAMCL                                         | 4    |                      |          |
|                              |                                               |      |                      |          |
|                              |                                               |      |                      |          |
|                              |                                               | ,    |                      |          |
|                              | Search for Classes                            |      |                      |          |
|                              | Manually Enter a Class Name Agent Suggestions |      |                      |          |
|                              | ▶ Protocols                                   |      |                      |          |
|                              |                                               |      |                      |          |
|                              |                                               |      |                      |          |
|                              |                                               |      |                      |          |
|                              |                                               | -    | •                    |          |
|                              |                                               |      |                      |          |
|                              |                                               |      |                      |          |
|                              |                                               |      |                      |          |
| 2 AV                         |                                               |      |                      |          |
|                              |                                               |      |                      |          |
|                              |                                               |      | Remove Clear List    |          |
|                              | F                                             | irst | Prev Next Cancel Fir | ish      |

Choose agent, move it to right and choose class from 'Agent Suggestions'

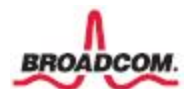

| 👰 Virtual Service Image Reco | rder                                    |     |    | -                        | _        |        | ×     |
|------------------------------|-----------------------------------------|-----|----|--------------------------|----------|--------|-------|
|                              | Select Java dasses to virtualize        |     |    |                          |          |        |       |
|                              | Available Online Agents                 |     |    | Connected Agents         |          |        | _     |
|                              | Agent Name                              |     |    |                          |          |        | 0     |
|                              | IAMCL                                   |     | ⇒  | Agent Name               |          |        |       |
|                              |                                         |     | ÷  | DRADISSERVICE            |          |        |       |
|                              |                                         |     |    |                          |          |        |       |
|                              |                                         |     |    |                          |          |        |       |
|                              | Search for Classes                      |     | 1  |                          | : JL - 7 | Dochar |       |
|                              | Manually Enter a Class Name             |     |    | com.microsoft.sqiserver. | Jabc. II | USChan | nei   |
|                              | ▼ Agent Suggestions                     |     |    |                          |          |        |       |
|                              | com.microsoft.sqlserver.jdbc.TDSChannel |     |    |                          |          |        |       |
|                              |                                         |     |    |                          |          |        |       |
|                              |                                         |     |    |                          |          |        |       |
|                              |                                         |     | -  |                          |          |        |       |
|                              |                                         | 2   |    |                          |          |        |       |
|                              |                                         |     |    |                          |          |        |       |
|                              |                                         |     |    |                          |          |        |       |
| 2 AN                         |                                         |     |    |                          |          |        |       |
|                              |                                         |     |    |                          |          |        |       |
|                              | ▶ Protocols                             |     |    | Remove                   | Clear L  | .ist   |       |
|                              |                                         | Fir | st | Prev Next C              | ancel    | F      | inish |

In the next screen you would see JDBC traffic being captured and you can move further and finish the VS

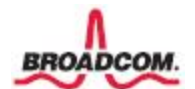

| Virtual Service Image Reco | order                                                                                                    | _                                                                                                    |                                                                                                    | Х                                                                                         |
|----------------------------|----------------------------------------------------------------------------------------------------|----------------------------------------------------------------------------------------------------|----------------------------------------------------------------------------------------------------|-------------------------------------------------------------------------------------------|
|                            | Recording has begun. Exercise the target service while we capture the service images button when you have recorded what you want (recording will be stopped automatic                                                                                                    | ge. Click<br>cally).                                                                                                    | the Next                                                                                                    |                                                                                           |
|                            | TDSChannel.getReader<br>arg0_COM_MICROSOFT_SQLSERVER_JDBC_SQLSERVERSTATEMENTSTMTEXECCM<br>arg0_COM_MICROSOFT_SQLSERVER_JDBC_SQLSERVERSTATEMENTSTMTEXECCM<br>arg0_COM_MICROSOFT_SQLSERVER_JDBC_SQLSERVERS | ID_TRAC<br>ID_TDSW<br>ID_TDSW<br>ID_TDSW<br>ID_INTER<br>ID_INTER<br>ID_INTER<br>ID_INTER<br>ID_INTER<br>ID_REQU<br>ID_REQU<br>ID_READ<br>ID_READ<br>ID_STMT<br>ID_STMT<br>ID_STMT<br>ID_STMT | EID:NU<br>(RITER:<br>EADER:<br>RUPTREA:<br>ONTEXT: S<br>OUTTIMER<br>OUTTIMER<br>OUTTIMER<br>OUTTIMER<br>OUTTIMER<br>OUTTIMER<br>OUTTIMER<br>OUTTIMER<br>INTERCOMPLINE<br>ESSERESO<br>INGRESPO<br>RUPTCHE<br>NOCEDL<br>_TOSREAD<br>NOUTPA<br>NOUTPA<br>NOUTP | A<br>LL<br>NU<br>NU<br>SOL<br>TT<br>CC<br>ABL<br>DT<br>POSI<br>E RAI<br>E RAI<br>TE<br>TE |
|                            | arg0_COM_MICROSOFT_SQLSERVER_JDBC_SQLSERVERSTATEMENTSTMTEXECCM<br>arg0_COM_MICROSOFT_SQLSERVER_JDBC_SQLSERVERSTATEMENTSTMTEXECCM<br>ard0_COM_MICROSOFT_SOLSERVER_JDBC_SOLSERVERSTATEMENTSTMTEXECCM                                                                                                    | ID_STMT<br>ID_STMT<br>ID_STMT                                                                                                    | _RESULTSE<br>_CURSORM<br>AUTOGEN                                                                                                    | ET:<br>NAN<br>JER<br>>                                                                    |
|                            | Showing the 100 most recently added transactions.<br>Total sessions: 3<br>Total transactions: 45                                                                                                    |                                                                                                    |                                                                                                    |                                                                                           |
|                            | First Prev Next                                                                                                    | Cancel                                                                                                    | Fin                                                                                                    | ish                                                                                       |

Now that you have just done the recording and the VS not deployed, you would be able to see that the agent is in passthrough mode in <u>ATK</u>

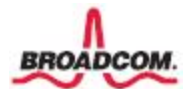

| CA Application Trace Kit (v.10.4.0.355 - i.5.3.1.2) [Dev:natsa03@NATSA03-7520.ca. |                         |  |  |  |  |
|-----------------------------------------------------------------------------------|-------------------------|--|--|--|--|
| Broker URL                                                                        | i 🔒 🔒                   |  |  |  |  |
| tcp://localhost:2009                                                              | Overview Classes Thread |  |  |  |  |
|                                                                                   |                         |  |  |  |  |
| 🞄 Pathfinder 🛛 🕆                                                                  | Overview                |  |  |  |  |
| 🎄 Live Paths                                                                      | General Actions: 🚡      |  |  |  |  |
| 🧸 Saved Paths                                                                     | Agent Name:             |  |  |  |  |
| 📳 Database                                                                        | Agent Version:          |  |  |  |  |
| Tickets                                                                           | Agent Directory:        |  |  |  |  |
|                                                                                   | OS:                     |  |  |  |  |
| 👹 Manage Agents 🛛 🕆                                                               | Machine:                |  |  |  |  |
|                                                                                   | VM Name:                |  |  |  |  |
| DIVIDIS                                                                           | VM Version:             |  |  |  |  |
| 🔍 🔍 🖲 🐔 DRADISSERVICE (12968)                                                     | Working Directory:      |  |  |  |  |
| RADISSERVICE currently in V                                                       | SE Passthrough mode     |  |  |  |  |
|                                                                                   |                         |  |  |  |  |
|                                                                                   |                         |  |  |  |  |
|                                                                                   |                         |  |  |  |  |
| 💺 Manage Consoles 🛛 🗧 🕹                                                           |                         |  |  |  |  |
|                                                                                   |                         |  |  |  |  |
|                                                                                   |                         |  |  |  |  |
|                                                                                   | Details                 |  |  |  |  |

As soon as you deploy the VS that was recorded, you would see that the status of agent changes to PLAYBACK mode

IN case of an active customer defect (DE439223), the status doesnt change to PLAY BACK and remains in PASSTHROUGH mode after deploying the VS

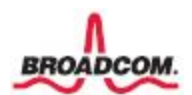

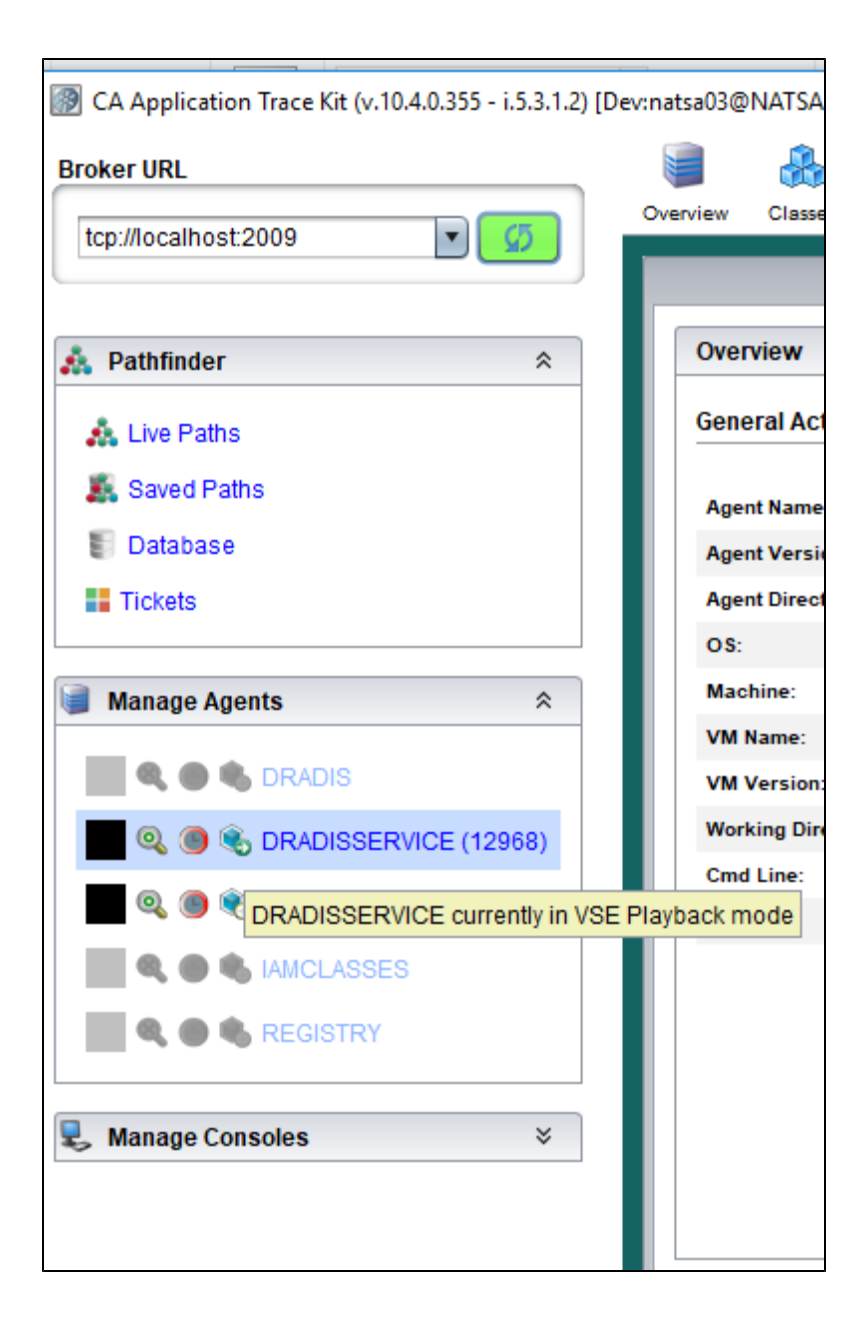

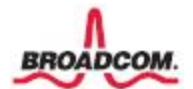